# 認証シンボル・画面作成ソフト

# 操作説明書 V1.0

自分で撮ったり創ったり、あるいは集めてきた写真やイ ラストを自由に組み合わせてオリジナルの認証画面を 自分で作成することができます。 他人の作成したイラストや写真を使う場合は、著作権 を侵害することのないよう十分ご注意下さい。

#### 登録準備

#### 必要なもの

A. 認証用のパスシンボルとして使用する 愛着の強い画像

・・・3~14点(必要なセキュリティ度に応じて) B. Aと似ているが愛着のない画像

(囮(おとり)として使用するもの)

My Picture や専用のフォルダーにAとBとを BMP(.bmp) 形式で保存しておきます。

#### 昔の写真(紙焼き)を使いたい時

デジカメで古い写真を再撮影、 またはスキャナーでスキャンしてください。

#### 思い出の品物を使いたい時

品物をデジカメで撮影してください。

## 自作のイラストを使いたい時

作成したイラストをBMP(.bmp)形式で 保存してください。

#### 注意!

大きな写真やイラストは縮小すると細部が見え にくくなるので、必要に応じてデジカメやスキャ ナ付属の画像処理ソフトを使って必要部分だけ を切り取って保存しておいて下さい。 サイズは画面作成時に自動調整されますので

気にしなくても結構ですが、正方形の画像を準備しておくと、一度に登録することもできて便利です。

長方形の画像の場合には、一度に1 画像の登録となります。BMP形式には一部使えないものがありますのでご了承下さい。

#### 图像の選び方

A. パスシンボル用画像について

自分自身の記憶に基づく画像を任意の枚数(3~ 14枚)ご用意ください。使用する画像は、本人に とっては忘れがたく、迷わずに選べるものが最適 です。

たとえば・・・

- 昔住んでいた家、町、飼っていたペット
- 小学校の頃の愛読書、好きだった歌、歌手
- 将来の夢、願望(憧れている物や行ってみたい場所など)

など、決して忘れ得ない思い出や記憶とリンクした画像です。

B. 囮(おとり)用画像について

囮(おとり)となる非登録シンボル用は、明らかにA
と異質であると判るような素材は使用しないでく
ださい。
例えば、古い写真4枚を登録用に使う場合には、
より古い写真4枚以上を囮として使用すれば第三

より古い与真4枚以上を回として使用すれば第三 者に手掛かりを与えない安全な認証画面を作る ことができます。

## 3 画像選別の一例

選ぶ画像は個々の思い出によって異なります。ここ では例としていくつかをご紹介します。 ユーザご自身の過去の記憶に沿って、楽しいパスシ ンボルをお考えください。

※ 例ではパスシンボルの数を便宜上3つとしています が、望ましいセキュリティレベルと利便性のバランス に応じて多めにご用意ください。表示シンボル総数の 半数まではパスシンボルとして登録していただけま す。

#### 例1 集合写真を使って・・・

なつかしいクラス写真を使用。思い出深い3人を自 分のパスシンボルに指定し、その他の生徒はすべ て囮(おとり)として登録します。

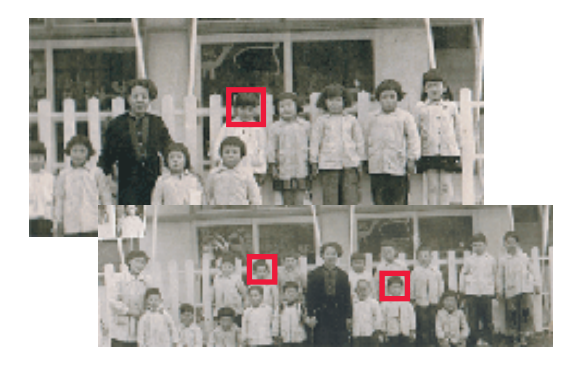

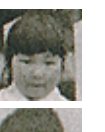

ひそかに 片思いだったきよみちゃん

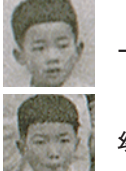

一番仲の良かったきみたかくん

幼稚園時代の自分

赤いカッコ以外の園児は、すべて囮(おとり)シンボ ルとして登録。

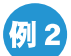

#### 例 2 なつかしい写真をいろいろと組み合わせて・・・

思い出のつまった写真でパスシンボルを作成。ただ し、最近のものや、他人が見て、本人の写真だと推 測できるものは、セキュリティを落としかねませんの で、できるだけ、現在の様子と違う写真をお勧めい たします。囮(おとり)には、自分に何の関係もない 集合写真や、意味のないスナップなどを使用すると よいでしょう。

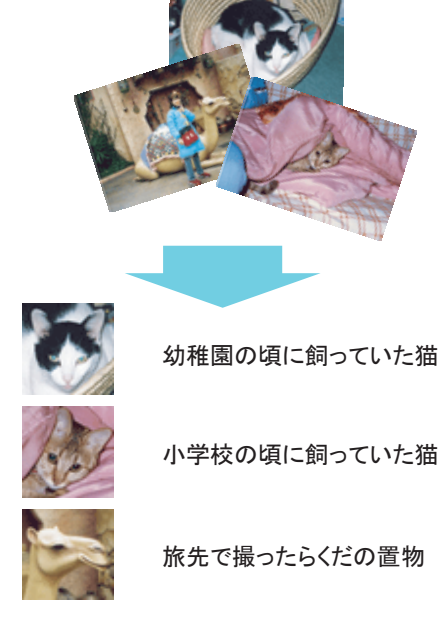

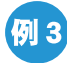

#### 🕖 3)1枚 のスナップから・・・

1枚の写真だけを使い、パスシンボルを作成するこ とも可能です。「思い出の1枚」から、心に残っている 部分を切り出します。

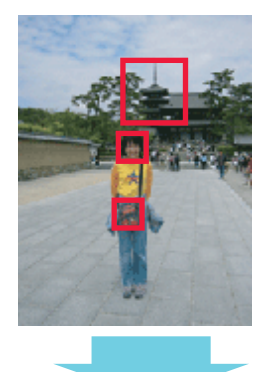

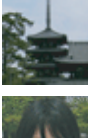

10年前に、親友とはじめて ー緒に旅行した奈良の法隆寺

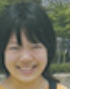

幼なじみで親友のしほちゃん

おそろいで買った、お気に入 りのバッグ

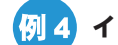

## 例4 イラストと写真を組み合わせて・・・

イラストや思い出の品の写真を使って、当時の記憶 を使い、パスシンボルを作成してみましょう。 例として「小さい頃に住んでいた場所と、当時、お気 に入りだった絵本と大好きだったタレント」をパスシン ボルに利用しました。

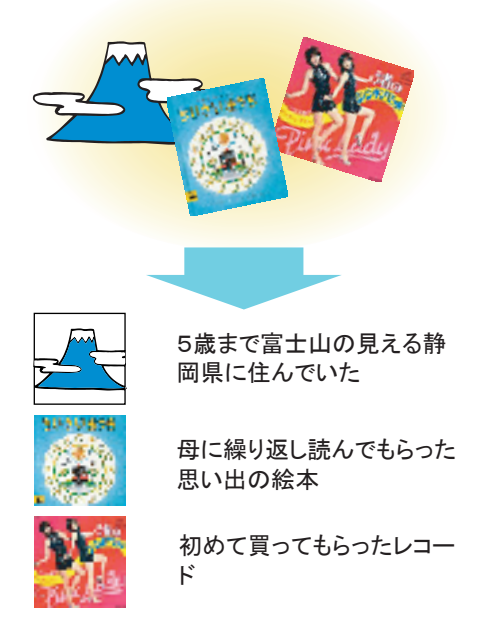

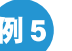

例 5 「思い入れ」のあるものをイラストにして・・・

イラストが得意な方は自作のイラストでパスシンボ ルを作ってみては。心に強く残る思い出をイラストで 作成。パスシンボルとして使用すれば、忘れること はありません。

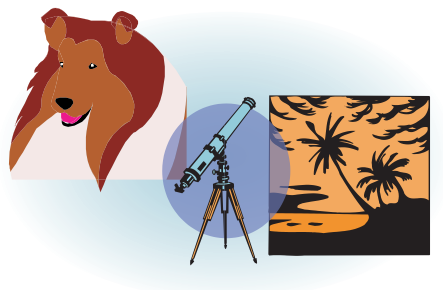

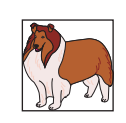

名犬ラッシーが大好きだっ た

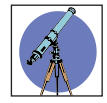

天体望遠鏡が欲しくて仕方 がなかった中学生時代

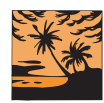

サーフィンが趣味で、南の 島に憧れた大学生時代

# 例 6

例1から例5までを使用して、12点のパスシンボル を使用します。多少手間は増えますが、極めて高い セキュリティ強度を実現します。

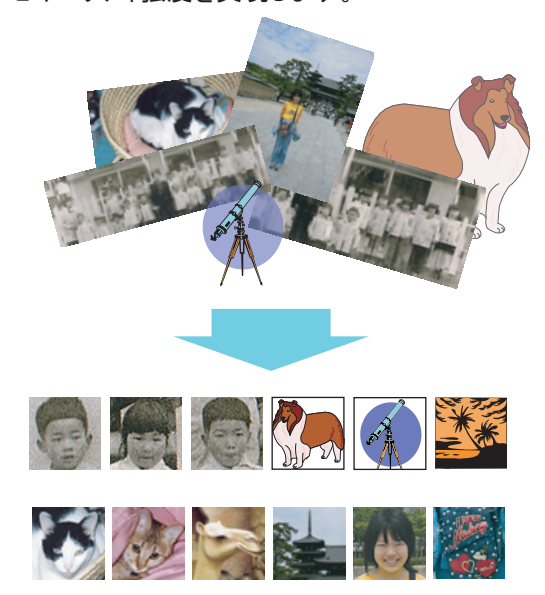

#### 登録の仕方

 「スタート」メニュー →「プログラム」 → 「ニーモ ニック認証」 → 「シンボル設定」 とクリックを続けると、「シンボル登録」画面が現れます。

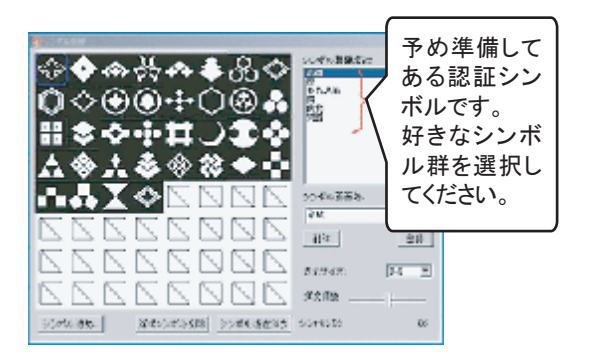

②「シンボル画面名」に好きな名前を入力して「登録」 をクリックしてください。お客様が定義したシンボル 画面が予め用意してあるシンボルを引き継いで作 成されます。

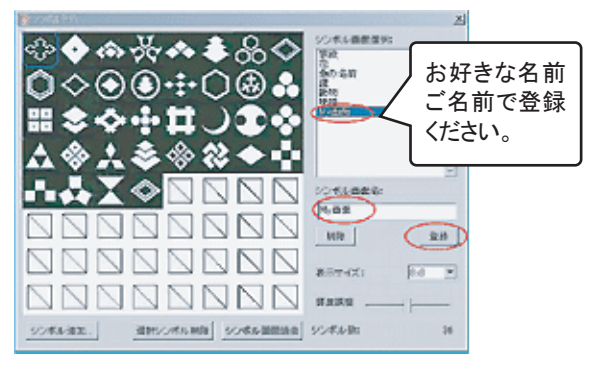

③「シンボル画面消去」をクリックすると、その画面のすべてのシンボルが消去されます。ご自分で用意したシンボルで新たな認証画面を作成したい場合にご利用ください。

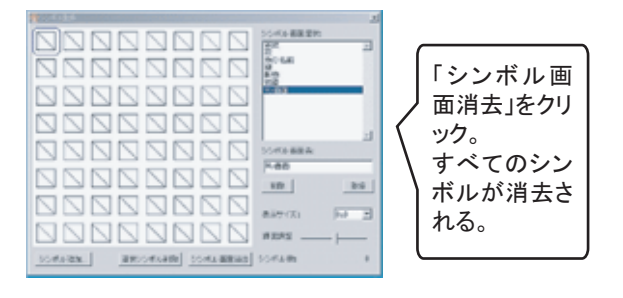

④ 例として、「gamen3」画面をベースに、 1 2 の手順 で自作の画面「My01」を作成します。

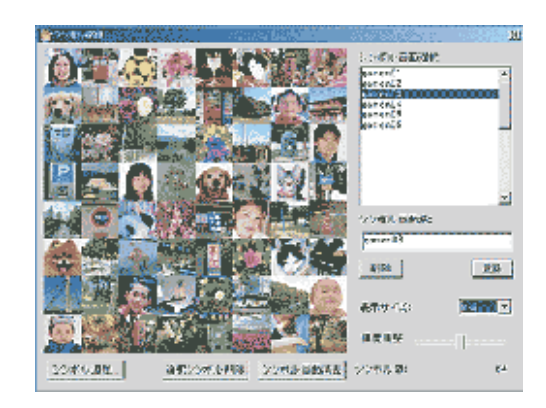

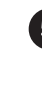

認証画面の大きさ(シンボル数)は、4×4、5×5、 6×6、8×8の中からお選びいただけます。大きな 画面を選ぶと認証時にパスシンボルを探す手間は 増えますが、セキュリティは高くなります。

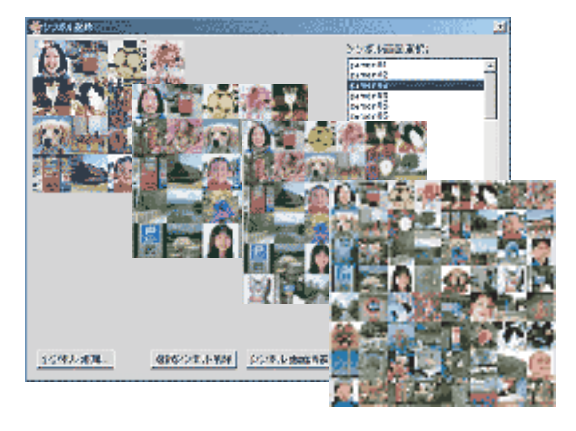

例えば、64個の画面で14個のシンボルを探すのは 面倒なようですが、幼く可愛かった頃の甥や姪や孫、 自分になついていたペット、懐かしい同級生の社員 など、濃密な感情のこもった昔の写真・イメージであ れば、間違えることなく探し出せます。こうした使い 方をすると極めて高いセキュリティを実現できます。

自分で何らかのルールを決めて14個に順番をつけ ると、80ビット(まぐれ当たりの確立はおおよそ1兆 の1兆倍分の1という強度になります。

認証画面の大きさを選択した後、 新たに加えるパスシンボルの数だけ、画像を削除し ます。 必要ないと思われるシンボルの上で左クリックし、次 に「選択シンボル削除」のボタンを左クリックします。

6

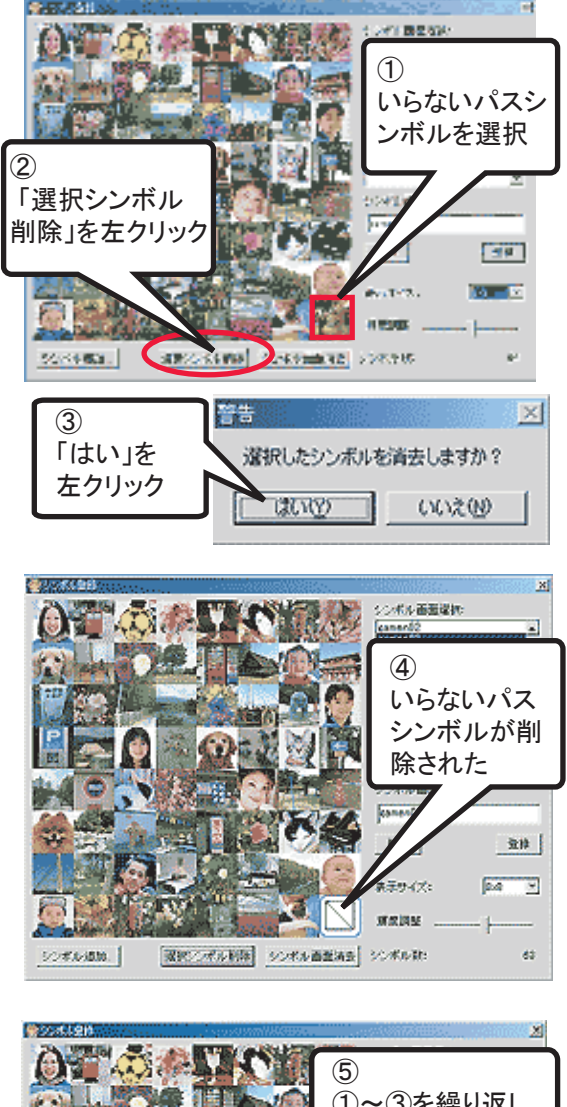

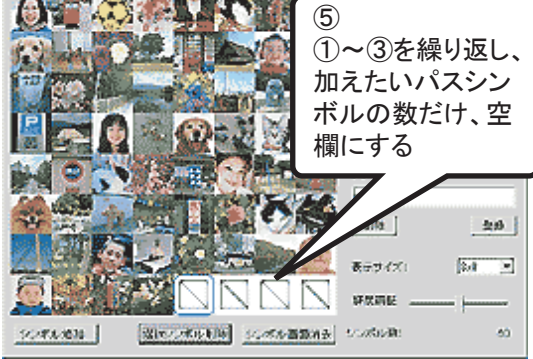

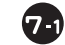

7-1 前もって、BMP(.bmp)で保存しておいた「パスシンボル として使用したい画像」を登録します。

エクスプローラを起動させ、画像データのファイルを 表示してDrag&Dropします。正方形の画像データで あれば複数の画像を選択して一度に追加することも できます。

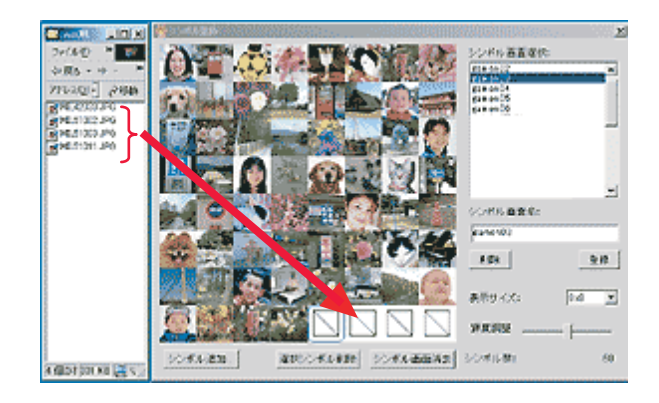

72 正方形でない画像をDrag&Dropすると「シンボル追 加」ウインドウが表示され、エリア指定・色調変換を 行うことができます。大きな画像の一部のエリアを指 定する場合には、「ズーム」が便利です。

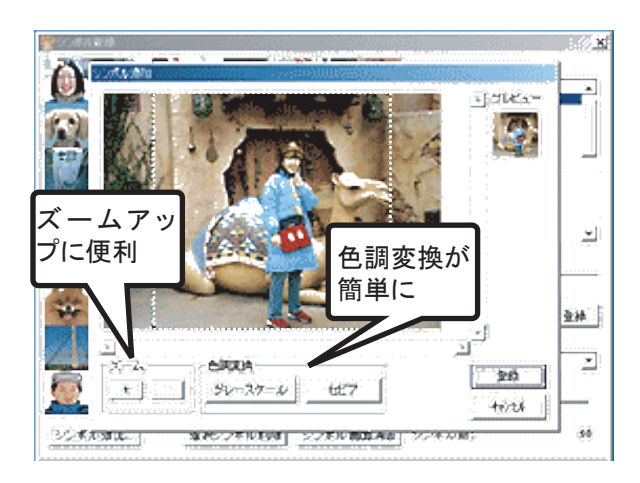

# 注意!

「シンボル追加」ウインドウでは、画像中央の 正方形部分が自動選択されています。選択 エリアサイズの変更や移動がマウス操作で 可能です。

また、エリア外をクリックすることで選択エリア は解除されます。解除された状態で、マウス の左ボタンを押したまま移動させて離すこと によって画像の任意のエリアを選択できます。 「シンボル追加」ウインドウの「登録」ボタンをクリックすると、 エリア選択部分がシンボルとして追加されます。

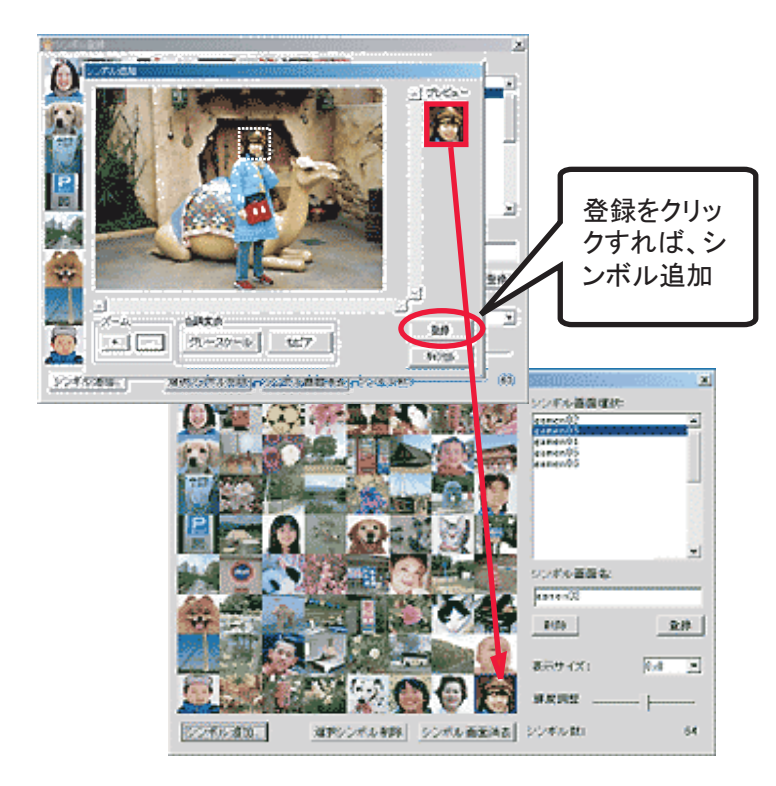

8 シンボルの順序は、移動したいシンボルをマウスの 左ボタンで指定し、左ボタンを押したまま移動させて、 置きたい場所で離す(Drag&Drop)ことで自由に変更 できます

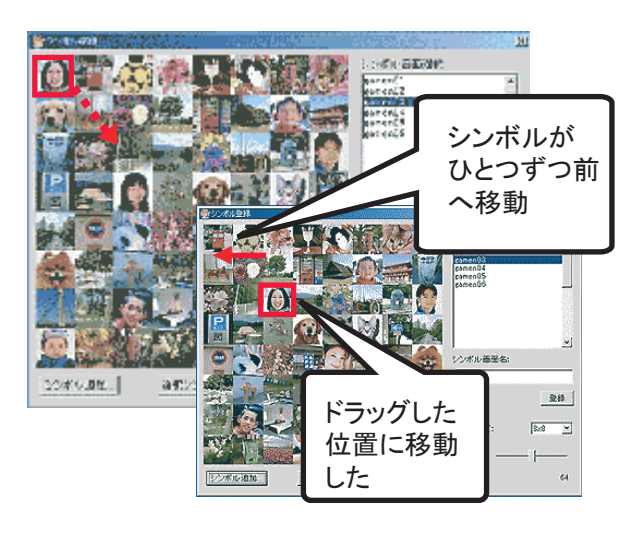

付記

画面作成ソフトV3(symbol\_regist3cmexe)ではシンボル登録画面に「輝度」 ・「白黒」・「セピア」・「ぼかし」のスライドバーが追加されました。 こうした処理を選択した個々のシンボルに加えることができます。

エクスプローラを起動するかわりにシンボル登録画面で「 (9) シンボル追加」ボタンをクリックし、「ファイルを開く」画面を 表示させて画像データを選択することもできます。しかし、 この場合には正方形の画像であっても複数データの選択 はできず、1個ずつの追加となります。

 $(\mathbf{1})$ 不要なシンボルは、シンボルをクリックして選 択してから「選択シンボル削除」ボタンを押す ことで削除できます。 レドル語意識的 シンボル画品な 2.18 0.4 80.00 1816 1830. 減増シンポル有料 シボル社 ιe. (2) 不要な認証画面はシンボル画面選 択ボックスの中で選択しておいて「削 除」をクリックして下さい。 認証画面がすべて消えてしまうこと を防ぐために、標準で用意されてい る認証画面はユーザが間違った操 作をしても消えないようになっていま す。 ③ 「登録」ボタンをクリックすることで、認証画面が確定され ます。「登録」後に、右上の×(閉じる)ボタンをクリックして 終了します。 登録画面はMy Documentの中の「ニーモニックシン ボル」というサブフォルダーに格納されます。

- 10 シンボル登録作業を無効にしたい場合には「登録」ボタンをクリッ クせずに、右上の×(閉じる)ボタンをクリックし、編集作業を破棄 してください。

m

「シンボル画面消去」して、囮シンボルも含めてすべてのシンボル を登録することで、完全に自分だけの認証画面を作成することが 可能です。

これらの機能を駆使してパスシンボルと囮シンボルの調子を揃えたり或 いは新旧の印象を逆にすれば第三者による類推の道を効果的に閉ざ すことができます。

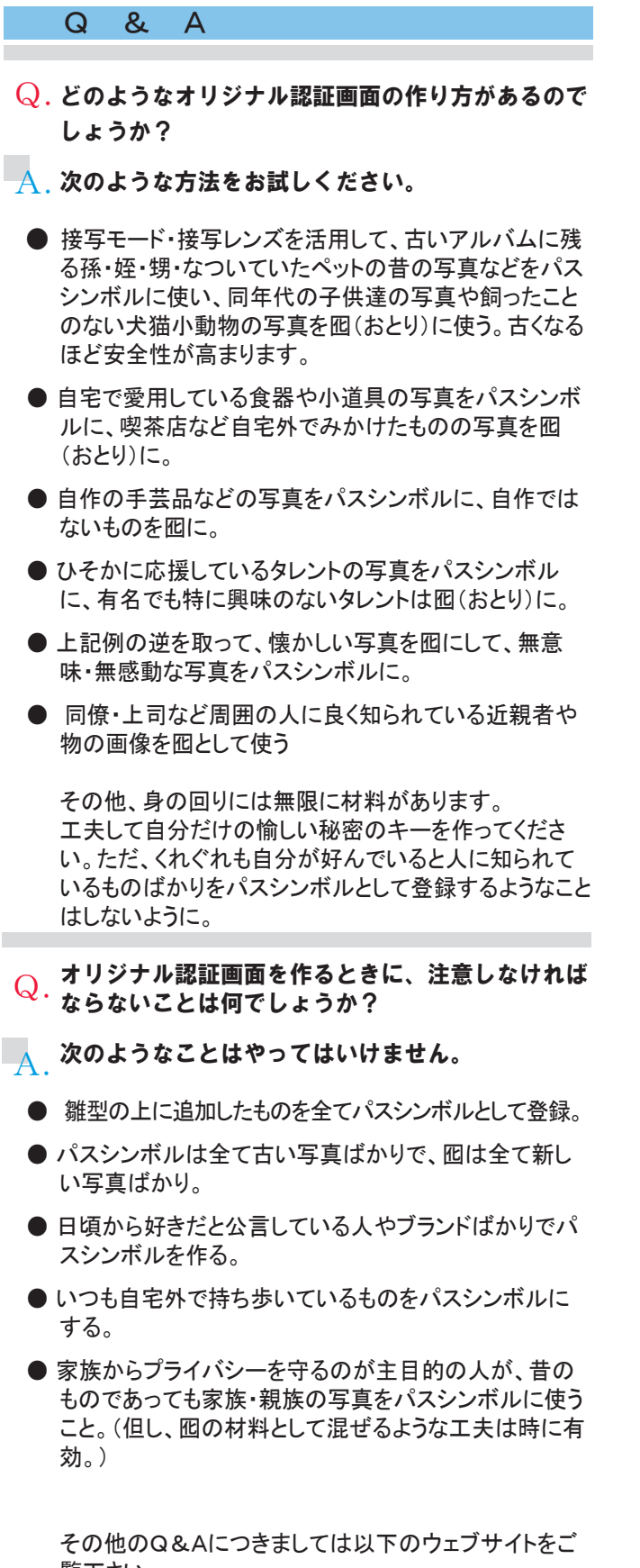

覧下さい。

http://www.mneme.co.jp/faq1/qa/faq.html